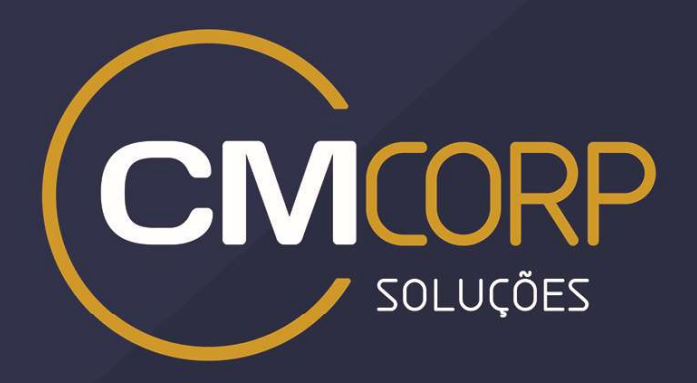

# MANUAL DO USUÁRIO SUPORTE TÉCNICO CMCORP

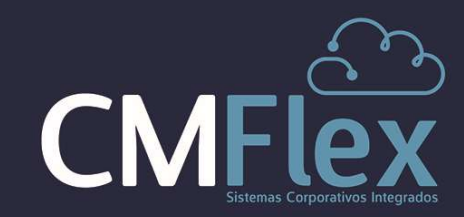

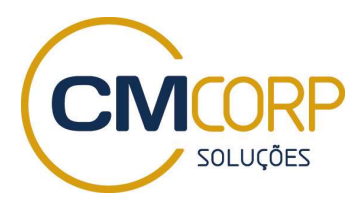

## SUMÁRIO

| Apresentação                       | 2 |
|------------------------------------|---|
| Funcionalidades do portal          | 2 |
| Tipos de chamado                   | 3 |
| Status de Chamado                  | 1 |
| Grupos de Atendimento              | 5 |
| Fluxos de Atendimento dos chamados | 7 |
| Acesso ao Portal                   | 9 |
| Tela Inicial do Portal10           | ) |
| Criando um Chamado 12              | 1 |
| Consulta aos Chamados              | 3 |

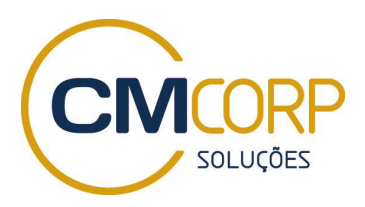

## APRESENTAÇÃO

O Portal HelpDesk CMCorp é uma solução de abertura e acompanhamento de chamados, que utiliza as melhores práticas de gerenciamento de serviços para os usuários das Soluções CMFlex, TotalCorp e TotalPrev, e disponibiliza recursos e serviços que facilitam sua interação com o serviço de suporte técnico.

O serviço de suporte técnico recebe e trata todas as demandas recebidas, através do Portal, realizando o controle dos chamados desde a sua criação até o seu encerramento, e garante o atendimento das solicitações dentro dos prazos acordados com os clientes.

Neste manual são abordadas as funcionalidades básicas para a utilização do Portal.

#### **FUNCIONALIDADES DO PORTAL**

- Abertura e acompanhamento de chamados pelos profissionais autorizados do cliente em site web e celular;
- Consulta a Base de Conhecimento e Documentação dos sistemas;
- Cadastro centralizado dos usuários dos clientes;
- Envio de relatórios automáticos com o cumprimento do Acordo de Nível de Serviço.

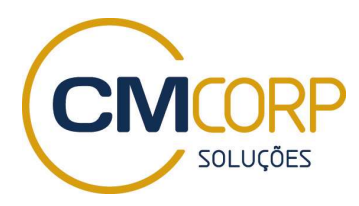

### TIPOS DE CHAMADO

O Chamado é a unidade básica do Serviço de Suporte Técnico da CMCorp e contém uma solicitação de um cliente. Os chamados devem ser classificados, pelo próprio cliente, de acordo como o seu propósito, em um dos itens descritos abaixo:

- Dúvida: refere-se a esclarecimentos sobre o uso de funcionalidades dos sistemas contratados;
- Solicitação de Serviços: refere-se a um dos serviços listados abaixo:
  - criação de uma nova funcionalidade;
  - criação de nova tela ou de novo campo em tela;
  - criação de um novo relatório;
  - criação de campo ou filtro em relatório;
  - alteração de layout de relatórios;
  - criação ou alteração de regras de negócio;
  - criação ou alteração de BPM;
  - criação ou alteração de dashboards;
  - aplicação de treinamentos;
  - realização de visita técnica;
- Defeito | Mau Funcionamento: refere-se a um comportamento inesperado do sistema, interpretado pelo usuário como defeito, erro ou mau funcionamento;
- o Incidente: refere-se a indisponibilidade ou instabilidade do sistema.

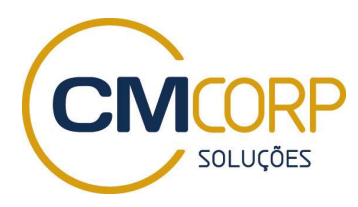

## SITUAÇÃO DO CHAMADO

- Aberto: indica que um chamado foi aberto pelo cliente;
- Analista Tratando: indica que o chamado está sendo atendido por um analista. Este analista poderá ser do Grupo N1, N2, PM, PO ou Serviços Profissionais;
- Escalado: indica que o chamado foi escalado para um novo Grupo de atendimento (N2, PM, PO ou Serviços Profissionais);
- Pendente: indica que o chamado necessita de maiores detalhamentos do cliente, pois o contido no chamado não pode ser resolvido sem os devidos esclarecimentos do cliente;

Atenção! Essa situação será alterada, automaticamente para **FECHADO**, após decorridos 15 dias sem resposta do cliente;.

- Pendente Publicação pelo Cliente: ocorre quando a CMCorp oferece uma solução para um Chamado do Tipo Defeito ou Mau Funcionamento, e indica que o cliente ainda não liberou para testes e homologação internos em sua infraestrutura. Esta situação só se aplica quando a instalação é "on premise", ou seja, infraestrutura do cliente;
- Aguardando Desenvolvimento: ocorre quando a equipe de desenvolvimento está trabalhando na elaboração da solução ou evolução solicitada pelo cliente;
- Aguardando Implementação: ocorre quando a solução ou evolução foi concluída e está aguardando o envio e publicação para o cliente;
- **Resolvido:** indica que o chamado foi resolvido;

#### Atenção!

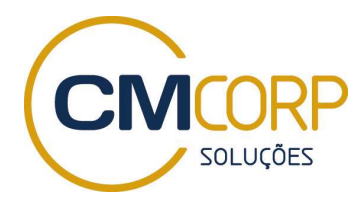

Essa situação será alterada, automaticamente para **Fechado**, após 5 dias sem resposta do cliente;

Essa situação será alterada, automaticamente para **Analista Tratando**, caso o cliente responda em até 5 dias;

- Fechado: Situação final do chamado. O status do ticket é alterado para fechado quando:
  - O usuário fechar o chamado;
  - Automaticamente depois de decorrido o período de 5 dias para os tickets que estiverem com o status **Resolvido** sem manifestação do cliente;
  - Automaticamente depois de decorrido o período de 15 dias para os tickets que estiverem com o status **Pendente** sem manifestação do cliente;

#### **GRUPOS DE ATENDIMENTO**

O Serviço de Suporte Técnico é prestado por profissionais da CMCorp divididos em grupos com funções específicas relacionadas ao processo de atendimento a saber:

- N1: responsável pelo primeiro atendimento de um chamado, de forma a resolver dúvidas ou problemas conhecidos e, ainda, ratificar ou retificar os chamados quanto ao Tipo e Prioridade, solicitar mais informações ao cliente quando necessário, bem como encaminhar os chamados que não estejam em sua alçada ou capacidade de solução.
- N2: responsável pela solução de dúvidas ou problemas mais complexos ou ainda não conhecidos, reclassificar chamados já triados pelo N1 e realizar o encaminhamento de chamados fora da sua alçada ou capacidade de solução.

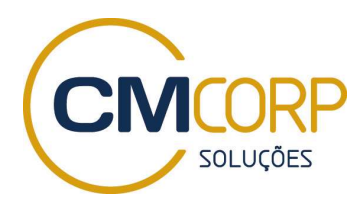

- PO: Sigla para Product Owners, grupo de profissionais da CMCorp responsáveis pelo desenho e implantação de soluções técnicas para evolução ou correção de erros dos sistemas.
- PM: Sigla para Product Manager, grupo de profissionais da CMCorp responsáveis pela evolução e competitividade dos sistemas. Avaliam as Solicitações de Serviço que envolvem criação de novas funcionalidades, verificando e definindo:
  - o se as novas funcionalidades devem ser implementadas;
  - se as novas funcionalidades agregam usabilidade a todos os clientes
     e, neste caso, a solicitação de serviço será realizada sem custo;
  - caso as novas funcionalidades atendam ao cliente solicitante e que poderá eventualmente servir a outros clientes, a solicitação de serviço é encaminha à Diretoria de Serviços para elaboração de uma proposta para o cliente, com o esforço, preço e prazo.
- Serviços Profissionais: Grupo de profissionais da CMCorp responsáveis pela execução de serviços solicitados e cuja proposta foi aprovada pelo cliente;

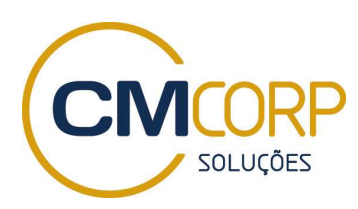

## FLUXOS DE ATENDIMENTO DOS CHAMADOS

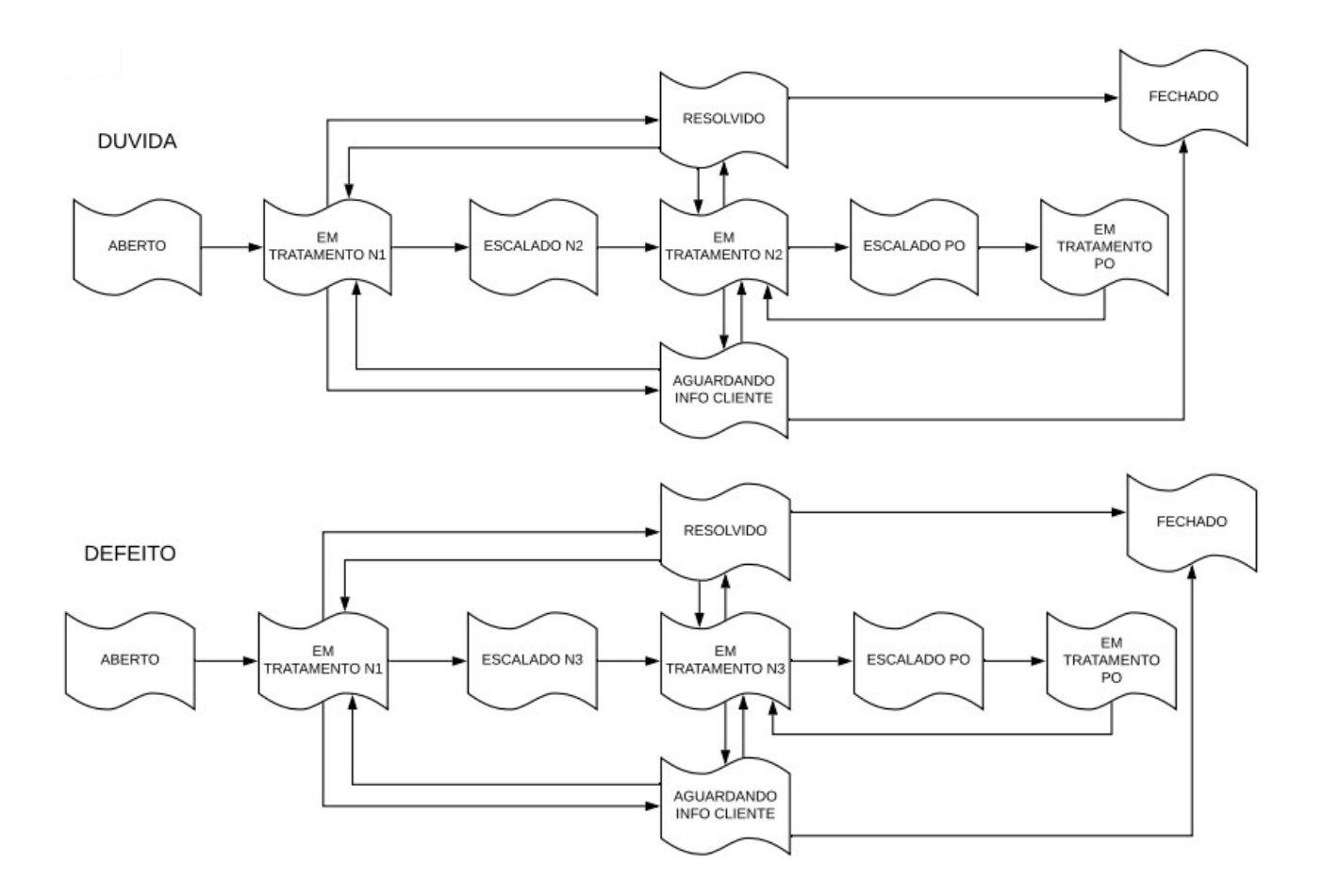

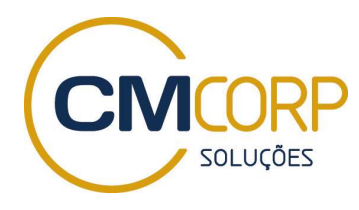

Manual do Usuário – Helpdesk CMCorp

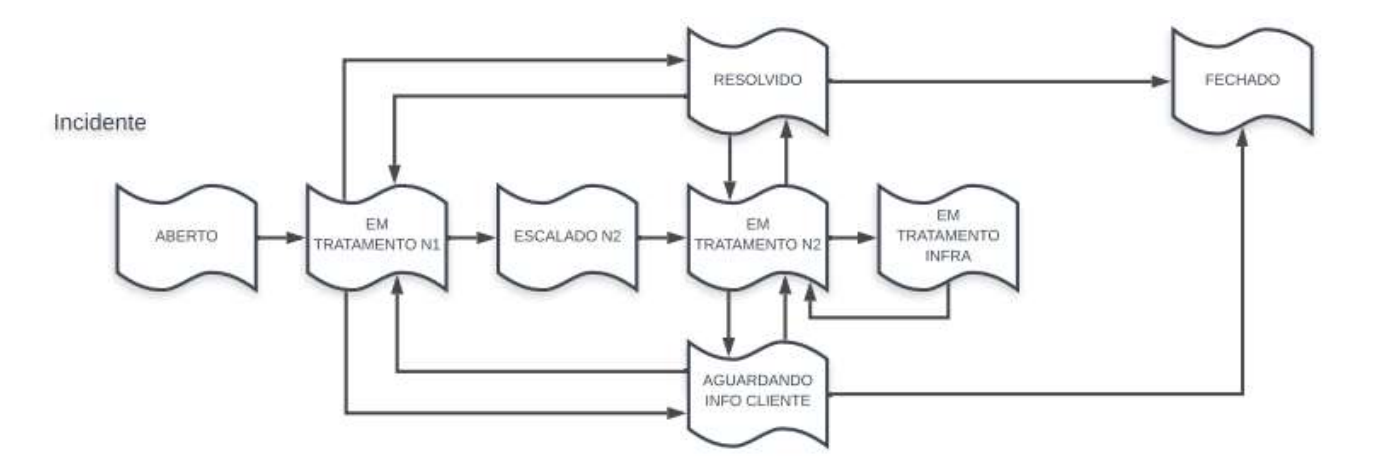

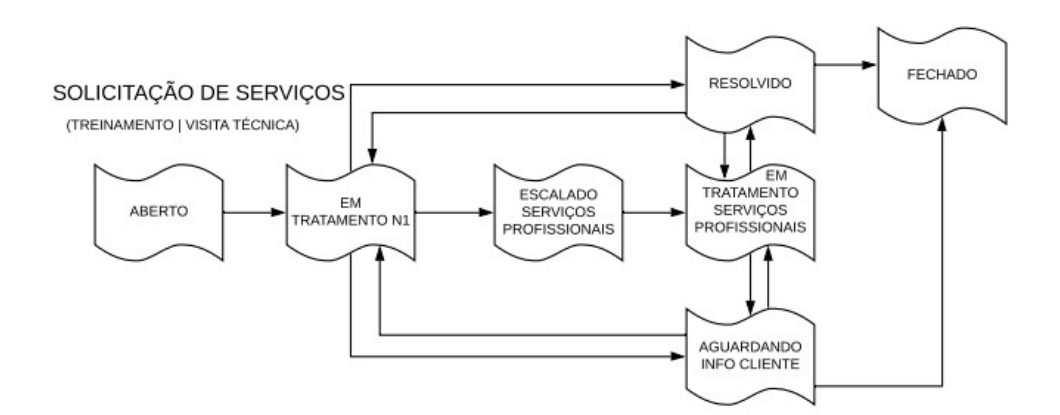

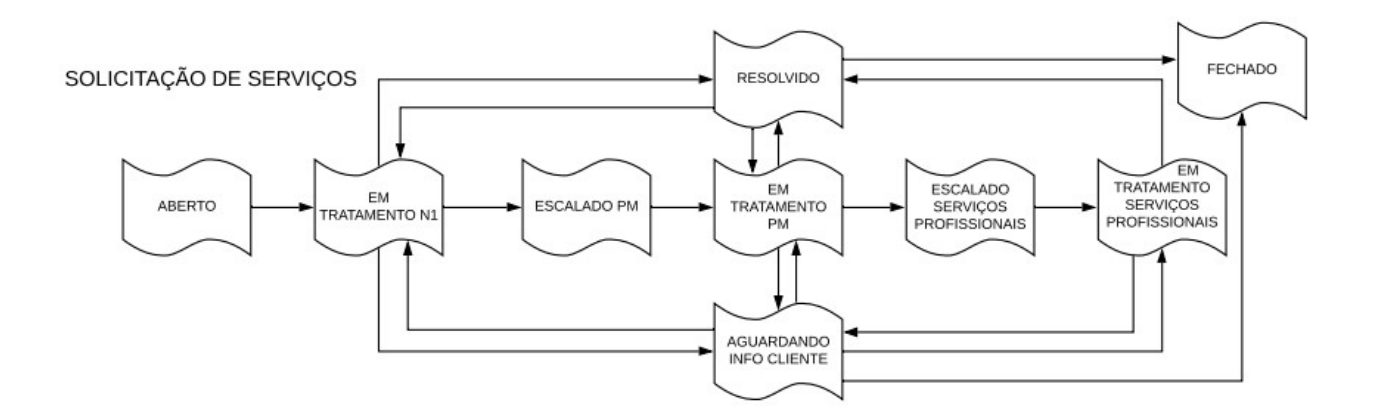

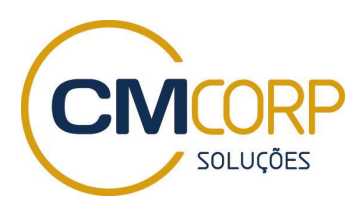

## ACESSO AO PORTAL

Para que os usuários do cliente tenham acesso ao Portal HelpDesk CMCorp é necessário cadastrá-los previamente.

O responsável do cliente pelo contrato deve enviar para gerenciadesuporte@cmcorp.com.br a relação de usuários com os seguintes dados:

Nome Completo E-mail corporativo Skype (não obrigatório) Cargo Departamento / Setor Telefone celular Telefone fixo com ramal

Cada usuário receberá suas credenciais através do e-mail corporativo informado e poderá usar os serviços acessando: <u>https://suporte.cmcorp.com.br</u>

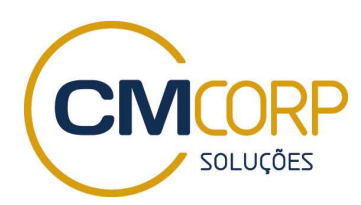

## **TELA INICIAL DO PORTAL**

Após o acesso no sistema, será aberta a tela inicial, conforme abaixo:

| CMCORP HelpDesk - CMFlex                                                                                                    | Bem-vindo(a)<br>Editar perfil - Sair                                                                                                    |  |  |  |
|----------------------------------------------------------------------------------------------------|----------------------------------------------------------------------------------------------------|--|--|--|
| Inicio Soluções Tickets                                                                                                    |                                                                                                    |  |  |  |
| Como podemos ajudar você hoje?                                                                                                    | Novo ticket de suporte     Verificar o status do ticket                                                                                                    |  |  |  |
|                                                                                                    |                                                                                                    |  |  |  |
| Base de dados de conhecimento                                                                                                    |                                                                                                    |  |  |  |
| Integração Front Office PMS                                                                                                    |                                                                                                    |  |  |  |
| Mensagens Integração PMS (2)                                                                                                    | Mensagens Integração Contábil PMS (2)                                                                                                    |  |  |  |
| Código do Transpoão                                                                                                    | 🔰 Notas Com Erro de Processamento - Falta de Parâmetro de Integração Fis                                                                                                    |  |  |  |
| Cougo de Hansação                                                                                                    | Notas Com Erro de Processamento - Falta de Parâmetro de Integração Fis                                                                                                    |  |  |  |
| Reenvio movimento Newhotel                                                                                                    | <ul> <li>Notas Com Erro de Processamento - Falta de Parâmetro de Integração Fis</li> <li>Erros de configuração de integração - Notas com Erro de Processamento</li> </ul>                                                                  |  |  |  |
| Reenvio movimento Newhotel  Mensagens Integração Fiscal PMS (5)                                                                                                    | <ul> <li>Notas Com Erro de Processamento - Falta de Parâmetro de Integração Fis</li> <li>Erros de configuração de integração – Notas com Erro de Processamento</li> <li>PMS (1)</li> </ul>                                                 |  |  |  |
| <ul> <li>Reenvio movimento Newhotel</li> <li>Mensagens Integração Fiscal PMS (5)</li> <li>RPS que não integram Codigo 930</li> </ul>                                                                                                    | <ul> <li>Notas Com Erro de Processamento - Falta de Parâmetro de Integração Fis</li> <li>Erros de configuração de integração – Notas com Erro de Processamento</li> <li>PMS (1)</li> <li>Guia de Integração PMS - Passo a Passo</li> </ul> |  |  |  |
| <ul> <li>Reenvio movimento Newhotel</li> <li>Mensagens Integração Fiscal PMS (5)</li> <li>RPS que não integram Codigo 930</li> <li>RPS Que Não Integram ""Cout Not Establish Serv for SSL / TLS"</li> </ul>                                                                                                    | <ul> <li>Notas Com Erro de Processamento - Falta de Parâmetro de Integração Fis</li> <li>Erros de configuração de integração – Notas com Erro de Processamento</li> <li>PMS (1)</li> <li>Guia de Integração PMS - Passo à Passo</li> </ul> |  |  |  |
| <ul> <li>Cougo de Hairsação</li> <li>Reenvio movimento Newhotel</li> <li>Mensagens Integração Fiscal PMS (5)</li> <li>RPS que não integram Codigo 930</li> <li>RPS Que Não Integram ""Cout Not Establish Serv for SSL / TLS"</li> <li>Erro, Cadastro de Cidades</li> </ul>                                                   | <ul> <li>Notas Com Erro de Processamento - Falta de Parâmetro de Integração Fis</li> <li>Erros de configuração de integração – Notas com Erro de Processamento</li> <li>PMS (1)</li> <li>Guia de Integração PMS - Passo a Passo</li> </ul> |  |  |  |
| <ul> <li>Cougo de Hansação</li> <li>Reenvio movimento Newhotel</li> <li>Mensagens Integração Fiscal PMS (5)</li> <li>RPS que não integram Codigo 930</li> <li>RPS Que Não Integram ""Cout Not Establish Serv for SSL / TLS"</li> <li>Erro, Cadastro de Cidades</li> <li>Parâmetros Contabilidade - Movimentação C</li> </ul> | <ul> <li>Notas Com Erro de Processamento - Falta de Parâmetro de Integração Fis</li> <li>Erros de configuração de integração – Notas com Erro de Processamento</li> <li>PMS (1)</li> <li>Guia de Integração PMS - Passo a Passo</li> </ul> |  |  |  |

Neste momento, o usuário poderá optar por:

- Alterar sua senha;
- Criar um chamado;
- Verificar a situação de um chamado específico;

\_

• Consultar a Base de Conhecimento CMCorp.

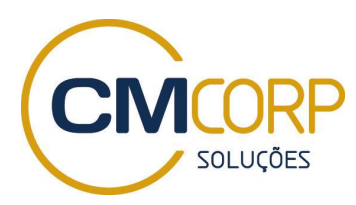

## CRIANDO UM CHAMADO

Para cadastrar um chamado é necessário seguir os passos abaixo:

- 1. Clicar no botão Novo ticket de suporte.
- 2. Preencher o Formulário de criação do chamando informando:
- Solicitante: Neste campo será exibido o e-mail do usuário logado no portal. O usuário poderá adicionar um e-mail na cópia do Chamado, por meio do botão Adicionar Cc.
- Versão: Indique a versão do sistema onde ocorre o problema que será relatado.
- Work Item: Neste campo será exibido o número do Work Item referente à solicitação de serviço ou ao defeito informado pelo cliente, caso se aplique.
- Work Item Prazo: Neste campo será exibido o prazo do Work Item referente à solicitação de serviço ou ao defeito informado pelo cliente, caso se aplique.
- Logado na Empresa: Informe a empresa na qual deve estar logado, caso o usuário trabalhe para mais de uma empresa, em uma base multiempresa.
- Módulo: Informe o sistema referente à dúvida / defeito / solicitação de serviço / incidente.
- Tipo: Selecione a opção referente ao tipo de Chamado que está abrindo.
  - **Dúvida:** Esta opção permite a seleção dos seguintes subtipos:
    - Cadastro: Dúvidas sobre Cadastros.

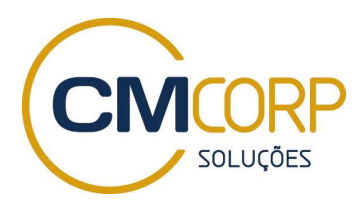

- **Parametrização:** Dúvidas sobre Parametrizações.
- Lançamentos: Dúvidas sobre Lançamentos.
- **Operação:** Dúvidas sobre Operações.
- Consulta: Dúvidas sobre Consultas, como relatórios ou consultas em tela.
- Outros: Dúvida que não corresponda a nenhum dos subtipos acima.
- Solicitação de Serviços: Esta opção permite a seleção dos seguintes subtipos:
  - **Regra:** Solicitar a implementação ou alteração de uma regra.
  - Relatório: Solicitar a criação de um relatório ou a implementação de filtros e campos em um relatório já existente.
  - Funcionalidade: Solicitar uma nova funcionalidade.
  - Banco de Dados: Solicitar, excepcionalmente, alteração via Banco de Dados.
  - Treinamento: Solicitar um treinamento (o atendimento a esta solicitação será remoto e excepcionalmente presencial).
  - Visita Técnica: Solicitar uma visita técnica.
- Defeito / Mau Funcionamento: Esta opção permite relatar um comportamento anormal ou não esperado relacionado diretamente ao sistema em uso. Ao selecioná-la serão exibidos os seguintes subtipos:

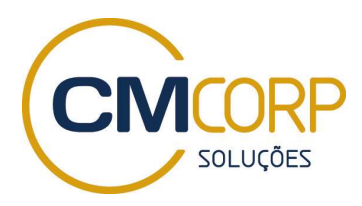

- Msg de Erro Não Tratado: Relatar uma mensagem de erro não tratado. Erros não tratados são aqueles que exibem mensagens genéricas no sistema em uso, do navegador ou do sistema operacional.
- Operação Não Pode ser Realizada: Relatar que a operação desejada não foi realizada.
- Comportamento Diferente do Esperado: Relatar que o sistema apresentou um comportamento diferente do esperado.
- Incidente: Esta opção permite relatar uma situação não diretamente relacionada aos sistemas fornecidos, mas que dificulta ou impossibilita o uso dos mesmos. Ao selecioná-la serão exibidos os seguintes subtipos:
  - Sistema Inoperante: Relatar que o sistema está inoperante ou inacessível.
  - Baixo Desempenho: Relatar que o sistema está apresentando um baixo desempenho, dificultando o uso de determinadas funcionalidades.
- Status: Neste campo será exibido o status do chamado, conforme explicado no item <u>Situação de Chamado</u>.
- Tela (item menu) ou Relatório: Informe a tela ou relatório referente à dúvida / defeito / solicitação de serviço / incidente.
- Assunto: Informe um título claro e objetivo para o assunto referente ao chamado.

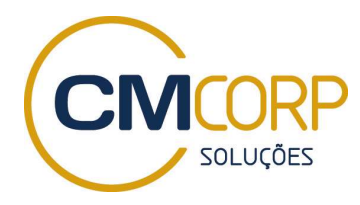

Dica – Ao informar a descrição do seu chamado, será exibido ao lado da tela de abertura de chamado, os artigos relacionados (Soluções) que possam ajudar a resolver o motivo da sua abertura.

| Enviar um ticket                   |                           | Artigos relacionados                                                                                                    |
|------------------------------------|---------------------------|----------------------------------------------------------------------------------------------------|
| Solicitante *                      | marcelo@cmsolucoes.com.br | Como cancelar uma fatura?<br>Segue o passo a passo para o cancelamento da<br>fatura: 1) Acesse a tela Contas documentos                   |
| Logado(a) na<br>empresa *          | CMCorp                    | desejados. Nesse passo descobriremos o<br>Como cancelar uma fatura que está em um lote?<br>ao passo a passo para o cancelamento da fatura |
| Módulo (sistema) *                 | Governança 🔹              | e geração <mark>de</mark> uma outra: Obs.: Esses a fim <mark>de</mark><br>verificar se essa f <mark>atura</mark> á consta em um lote. Por |
| Tela (item menu) ou<br>relatório * | Processamento   Fatura    |                                                                                                    |
| Assunto *                          | Cancelamento de Fatura    |                                                                                                    |

- Descrição: Informe uma descrição, detalhada e objetiva, evitando abreviar palavras e, sempre que possível, anexando telas, relatórios marcados com o problema, quaisquer evidencias a fim de explicar sua dúvida / defeito / solicitação de serviço / incidente.
- Código no Cliente: Neste campo indique, caso se aplique, o número do código do chamado no sistema de controle de chamados internos do cliente.
- Impacto Oper.: Prioridade referente ao chamado. Para classificar a prioridade do chamado, o usuário deverá levar em consideração a seguinte definição:
  - Urgente: Indisponibilidade completa, funcionamento incorreto ou incapacidade do usuário utilizar funcionalidades do sistema cuja inoperância nas próximas 24 horas pode causar problemas ao cliente.
  - Alta: Indisponibilidade, mesmo que parcial, baixo desempenho, funcionamento incorreto ou incapacidade do usuário de utilizar

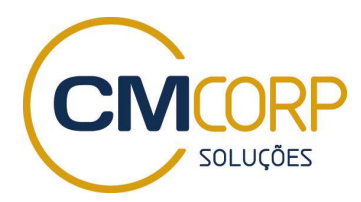

funcionalidades do sistema cuja inoperância nas próximas 48 horas pode causar problemas moderados ao cliente.

- Média: Indisponibilidade, mesmo que parcial, baixo desempenho, funcionamento incorreto ou incapacidade do usuário de utilizar funcionalidades do sistema cuja inoperância nas próximas 96 horas pode causar problemas moderados ou pequenos ao cliente.
- Baixa: Indisponibilidade, mesmo que parcial, baixo desempenho, funcionamento incorreto ou incapacidade do usuário de utilizar funcionalidades do sistema cuja inoperância nas próximas 168 horas tem baixo ou ou nenhum impacto para o cliente.
- Designado para: Neste caso será exibido o Analista de Suporte, responsável pelo chamado.

Após o preenchimento completo dos campos do chamado, deve-se clicar no botão **Enviar** para criar o chamado dentro do Portal da CMCorp.

Após enviar o chamado, o usuário é direcionado para tela na qual poderá atualizar qualquer detalhe do chamado e / ou enviar alguma informação adicional.

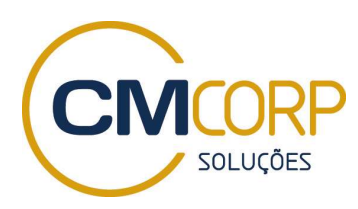

### CONSULTA AOS CHAMADOS

Para visualizar os status dos seus chamados, realize o seguinte procedimento:

1. Na tela inicial do Portal, clique no botão Tickets, localizado no menu do Portal, ou clique no botão Verificar o status do ticket para acessar seus chamados criados. Ambos levarão o usuário para a mesma tela. Caso o usuário saiba o número do seu chamado, pode inserir diretamente na caixa Como podemos ajudar você hoje?

| CMCORP HelpDesk - CMFlex |                 | Bem-vindo(a)    |           | Editar perfil - Sair         |   |
|--------------------------|-----------------|-----------------|-----------|------------------------------|---|
| Início                   | Soluções        | Tickets         |           |                              |   |
| Como                     | odemos aju      | ıdar você hoje? |           | + Novo ticket de suporte     |   |
| Digite                   | o termo de pesq | uisa aqui       | PESQUISAR | Verificar o status do ticket | - |

Após clicar nos botões explicados acima, o usuário será encaminhado para uma tela onde poderá visualizar todos os seus chamados criados.

Observação: O Portal HelpDesk CMCorp enviará notificações aos usuários de forma automática, via e-mail, após a ocorrência de diversos eventos, tais como abertura, atualização e fechamento de chamados.